## MANUEL D'INSCRIPTION

## Merci de lire le manuel avant d'essayer de t'inscrire et avant de nous téléphoner pour demander des explications ! Attention, tu ne peux avoir accès aux activités proposées et t'inscrire que du 27 mai jusqu'au 2 juin 2019.

Tu pourras faire au maximum 10 activités cet été, mais tu dois t'inscrire à 3 activités au minimum, à 15 activités au maximum, pour que nous ayons des choix pour répartir les participants, sinon tu risques de ne rien avoir cet été...

## 1) Crée un compte, voici le lien

https://app.groople.me/user/signup.htm?event=AbjeJ7FlAtqG2bYgwzATIDbm6VMEMirT

Choisis un nom d'utilisateur, puis un mot de passe. Pour l'e-mail, vérifie bien qu'il n'y a pas d'erreur, sans quoi tu ne recevras pas d'e-mail de confirmation !!!

2) Inscris-toi en notant soigneusement toutes tes coordonnées. Vérifie que tout est bien exact.

| grople     | Astronification                      |                               |
|------------|--------------------------------------|-------------------------------|
|            |                                      | Passeport vacances APEME 2019 |
|            | Prénom                               | l .                           |
|            | Nom                                  |                               |
|            | Nom d'utilisateur                    |                               |
|            | Not de passe                         |                               |
|            | Confirmer                            |                               |
|            | E-mail                               |                               |
|            | Age rêvolu au 31 août 2018           | v                             |
|            | Collège (facultatif)                 |                               |
|            | Classe / Nom enseignant (facultatif) |                               |
|            | Tel mobile 1 (en cas d'urgences)     |                               |
|            | Tel 2 (fscultatif)                   |                               |
|            | Nembre ADEME                         | non 🗸                         |
|            | Rue et n° (facultatif)               |                               |
|            | NPA et Lieu                          | 1417 Essetines sur Yvardon 🔽  |
| al al al a |                                      | Duver un compte               |

 Clique sur « Ouvrir un compte ». Attention ! Une fois que tu as cliqué sur « Ouvrir un compte », attends de recevoir l'e-mail de validation ! (Sinon tu risques de t'inscrire plusieurs fois.) Après réception de l'e-mail, clique sur le lien obtenu pour passer au choix des activités.

| Validation du compte Marie Exemple APEME                                                                                                    |
|----------------------------------------------------------------------------------------------------|
| G Groople mailer - DO NOT REPLY <noreply@groople.ch> de la part de Groople <groodmin+lqq9gld1f4@groople.ch><br/>À cbrule@bluewin.ch</groodmin+lqq9gld1f4@groople.ch></noreply@groople.ch> |
| Salut Marie !                                                                                                    |
| Cet e-mail t'est envoyé car quelqu'un - espérons que c'est toi ou tes parents - s'est enregistré à l'événement Passeport vacances APEME 2019 en utilisant cette adresse.                  |
| Clique s'il te plaît sur le lien ci-dessous pour confirmer ton adresse e-mail et activer ton compte.                                                                                      |
| https://app.groople.me:443/user/signup.htm?event=AbjeJ7FlAtqG2bYgwzATIDbm6VMEMirT&p=confirm&signupKey=rus03R3Shno4odNA4vnmx4na9pEkVmbZ                                                    |
| Si tu n'avais pas l'intention de t'enregistrer, ignore cet e-mail.                                                                                                    |
| Ton APEME "Passeport-vacances"                                                                                                    |
|                                                                                                    |

GMID-61046eaa-c590-43ae-b9aa-0662a84974db

| gr          | Se connecter Disponibilité Choix Formulaire Fin | en de fr   Déconnexion |
|-------------|-------------------------------------------------|------------------------|
| ople        | Marie Exemple - Bienvenue                       |                        |
|             | Votre compte a été activé.                      |                        |
| Partenaires | Bienvenue dans Groople !                        |                        |
| Déconnexion | ▶ Continuer                                     |                        |
| RON-        |                                                 |                        |
|             |                                                 |                        |

4) Ici tu as la possibilité d'inviter des amis à un partenariat en cliquant sur le bouton Ceci est facultatif, si tu n'en as pas besoin, clique directement sur « **Continuer** ».

| grov<br>ple<br>Vue d'e                                                            | ensemble des partenaires                                                                                                    |
|-----------------------------------------------------------------------------------|----------------------------------------------------------------------------------------------------|
| Ajouter pr<br>Saisissez le<br>- Qu'est-ce                                         | rtenaire<br>nom d'utilisateur du partenaire souhalté ici,)                                                                                                    |
| Si Alice<br>fonction<br>seront<br>Pour m<br>dessus<br>e-mail.<br>Vous p<br>Pour p | et Bob souhaitent visiter des activités ensemble, ils peuvent utiliser la<br>l'partenaires" de Groople. Les activités qu'Ils choisissent tous les deux leurs<br>alors soit attribuées aux deux, soit à aucun d'eux.<br>ettre en place un partenariat, entrer le nom d'utilisateur du partenaire ci-<br>et appuyer sur le bouton partenaires. La personne demandée va recevoir un<br>puvez avoir plusieurs partenaires.<br>us d'informations, visitez notre page d'aide. |
| Retour                                                                            | Groople 9.7.0-197 - Copyright © 2002-2019 Web4Nuts - Privacy policy                                                                                                    |

Tu trouveras sur le site le mode d'emploi de la fonction « Partenaires »

Quand tu auras terminé les inscriptions des partenaires souhaités, clique sur « Retour », puis sur « Continuer ».

5) Cette grille te permet d'indiquer d'éventuelles absences. Enlève la coche à tous les moments quand tu n'es pas là (**rouge = pas là**). Tu peux choisir la semaine entière ou juste des jours ainsi que des demi-journées.

| gro                                                                   | Se connecter Disponibilité      | Choix For        | mulaire Fin           |                 | en de tr   Déconnexion |  |  |  |
|-----------------------------------------------------------------------|---------------------------------|------------------|-----------------------|-----------------|------------------------|--|--|--|
| Marie Exemple - Disponibilité                                         |                                 |                  |                       |                 |                        |  |  |  |
| Configurez vos présences et absences. Vert = présent, rouge = absent. |                                 |                  |                       |                 |                        |  |  |  |
| Semaine 1 Juillet                                                     |                                 |                  |                       |                 |                        |  |  |  |
| Partenaires                                                           | 🗌 lu 8 juillet 🗹 ma 9 juillet 🗌 | me 10 juillet    | 🗹 je 11 juillet       | 🗌 ve 12 juillet | 🗹 sa 13 juillet        |  |  |  |
| Déconnexion                                                           | 🗆 Matin 🗹 Matin                 | Matin            | Matin                 | 🗌 Matin         | 🗹 Matin                |  |  |  |
|                                                                       | 🗹 Après-midi 🛛 Après-midi       | Après-midi       | 🗹 Après-midi          | 🔲 Après-midi    | Après-midi             |  |  |  |
|                                                                       | Semaine 2 Juillet               |                  |                       |                 |                        |  |  |  |
|                                                                       | 🗹 lu 15 juillet 🗹 ma 16 juillet | 🗹 me 17 juillet  | 🗹 je 18 juillet       | 🗹 ve 19 juillet | 🗹 sa 20 juillet        |  |  |  |
|                                                                       | 🗹 Matin                         | 🗹 Matin          | Matin                 | Matin           | Matin                  |  |  |  |
|                                                                       | 🗹 Après-midi 🗹 Après-midi       | 🗹 Après-midi     | 🗹 Après-midi          | 🗹 Après-midi    | Après-midi             |  |  |  |
|                                                                       | Semaine 3 Août                  |                  |                       |                 |                        |  |  |  |
|                                                                       | 🗌 lu 12 août 🗌 ma 13 août       | 🗌 me 14 août     | 🗌 je 15 août          | 🗌 ve 16 août    | 🗆 sa 17 août           |  |  |  |
|                                                                       | Matin Matin                     | 🗌 Matin          | Matin                 | Matin           | Matin                  |  |  |  |
|                                                                       | Après-midi Après-midi           | 🗌 Après-midi     | Après-midi            | Après-midi      | Après-midi             |  |  |  |
|                                                                       | Semaine 4 Août                  |                  |                       |                 |                        |  |  |  |
|                                                                       | 🗹 lu 19 août 🛛 ma 20 août       | 🗹 me 21 août     | 🗌 je 22 août          | 🗹 ve 23 août    | 🗆 sa 24 août           |  |  |  |
|                                                                       | Matin Matin                     | 🗹 Matin          | 🔲 Matin               | Matin           | Après-midi             |  |  |  |
|                                                                       | 🗹 Après-midi 🗹 Après-midi       | 🗹 Après-midi     | 🔲 Après-midi          | 🗹 Après-midi    | Matin                  |  |  |  |
|                                                                       |                                 |                  |                       |                 | Continuer              |  |  |  |
|                                                                       | Groople 9.7.0-197 - Copyright   | © 2002-2019 Web4 | Nuts - Privacy policy | ,               |                        |  |  |  |

- 6) Clique sur « **Continuer** ».
- 7) Tu verras s'afficher toutes les activités qui correspondent à ton âge et aux dates auxquelles tu es là. En passant avec la souris sur le petit **point d'interrogation** dans le coin supérieur droite de chaque activité, tu pourras voir de quoi il s'agit avec quelques **détails**, ainsi que le **prix** de l'activité.

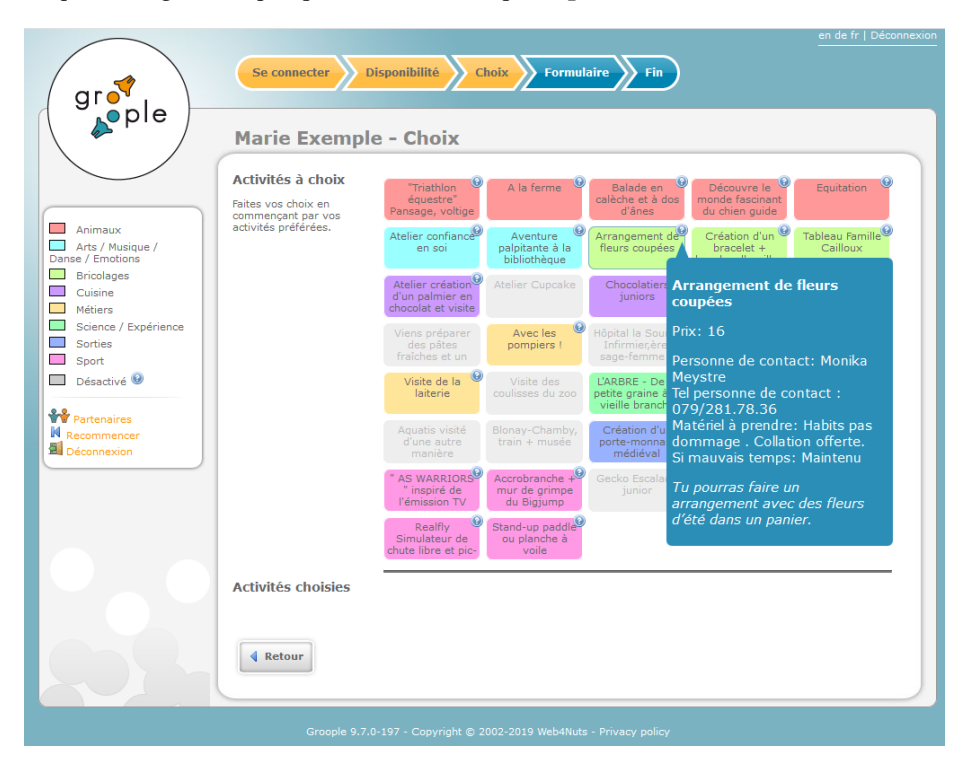

8) Un clic sur l'activité qui t'intéresse te permet ensuite de choisir des activités. Attention, il s'agit là d'une liste de souhaits. Nous ne pourrons pas exaucer les vœux de tout le monde, bien que nous nous y efforcions. La lère activité cliquée défini l'ordre de préférence et le programme en tiendra compte. Plus tu choisis d'activités, plus nous aurons de possibilités pour toi.

|                                        | Activités à choix                         | ()<br>()                                                  | 0                                             |                                                           |                                                     |                                              |
|----------------------------------------|-------------------------------------------|-----------------------------------------------------------|-----------------------------------------------|-----------------------------------------------------------|-----------------------------------------------------|----------------------------------------------|
|                                        | Faites vos choix en<br>commencant par vos | "Triathlon<br>équestre"<br>Pansage, voltige               | A la ferme 🤎                                  | Balade en<br>calèche et à dos<br>d'ânes                   | Découvre le<br>monde fascinant<br>du chien guide    | Equitation                                   |
| nimaux<br>ts / Musique /<br>/ Emotions | activités préférées.                      | Atelier confiance<br>en soi                               | Aventure<br>palpitante à la<br>bibliothèque   | Arrangement de<br>fleurs coupées                          | Création d'un<br>bracelet +<br>boucles d'oreilles   | Tableau Famille<br>Cailloux                  |
| ricolages<br>uisine<br>étiers          |                                           | Atelier création<br>d'un palmier en<br>chocolat et visite | Atelier Cupcake                               | Chocolatiers <sup>6</sup><br>juniors                      | Glucose la<br>passion du sucre                      | La main dans<br>l'gluten                     |
| cience / Expérience<br>orties<br>port  |                                           | Viens préparer<br>des pâtes<br>fraîches et un             | Avec les<br>pompiers !                        | Hôpital la Source<br>Infirmier,ère,<br>sage-femme ?       | Hôpital St. Loup<br>physiothérapie,<br>laboratoire, | Souffleur de<br>verre                        |
| ésactivé 🥹                             |                                           | Visite de la 🧐<br>laiterie                                | Visite des<br>coulisses du zoo                | L'ARBRE - De la<br>petite graine à la<br>vieille branche  | Plongeon dans<br>l'eau de nos<br>égouts             | Quels trésors<br>enfouis sous nos<br>pieds ? |
| ntenaires<br>commencer<br>connexion    |                                           | Aquatis visité<br>d'une autre<br>manière                  | Blonay-Chamby,<br>train + musée               | Création d'un <sup>(2)</sup><br>porte-monnaie<br>médiéval | Escape Room 🙆                                       | Modélisme<br>ferroviaire                     |
|                                        |                                           | " AS WARRIORS<br>" inspiré de<br>l'émission TV            | Accrobranche +<br>mur de grimpe<br>du Bigjump | Gecko Escalade<br>junior                                  | Karting Payerne                                     | Paintball Kids                               |
|                                        |                                           | Realfly<br>Simulateur de<br>chute libre et pic-           | Stand-up paddle<br>ou planche à<br>voile      |                                                           |                                                     |                                              |
|                                        | Activités choisies                        | Arrangement de                                            | Paintball Kids X                              | Stand-up paddle<br>ou planche à<br>voile                  | Découvre le<br>monde fascinant<br>du chien guide    | Quels trésors<br>enfouis sous nos<br>pieds ? |

**Tu dois choisir au moins 3 activités pour que le bouton « continuer » apparaisse, mais au maximum 15.** Tape « **Continuer** » et tu verras apparaître tes choix.

9) Tu verras la page avec le résumé de tes choix. Si tout est en ordre, clique sur Terminer

| gr                                                          | Se connecter Dispor                              |               |            |  |  |  |
|-------------------------------------------------------------|--------------------------------------------------|---------------|------------|--|--|--|
| ↓ pre                                                       | Marie Exemple -                                  | Résumé        |            |  |  |  |
|                                                             | Activités choisies                               | Solo okay ? 😡 |            |  |  |  |
| Animaux Arts / Musique / Danse / Emotions                   | Arrangement de<br>fleurs coupées                 |               |            |  |  |  |
| Ericolages     Cuisine     Métiers     Science / Expérience | Paintball Kids                                   |               |            |  |  |  |
| Sorties<br>Sport                                            | Stand-up paddle<br>ou planche à<br>voile         |               |            |  |  |  |
| Recommencer<br>Déconnexion                                  | Découvre le<br>monde fascinant<br>du chien guide |               |            |  |  |  |
|                                                             | Quels trésors<br>enfouis sous nos<br>pieds ?     |               |            |  |  |  |
| 202-                                                        | Retour                                           |               | ✓ Terminer |  |  |  |
|                                                             |                                                  |               |            |  |  |  |

## Tu vas recevoir un e-mail avec ta liste de choix.

 Contrôle ta liste. Si tu veux encore effectuer des changements pendant la durée des inscriptions (27 mai – 2 juin 2019), clique sur le lien magique que tu recevras dans ton mail.

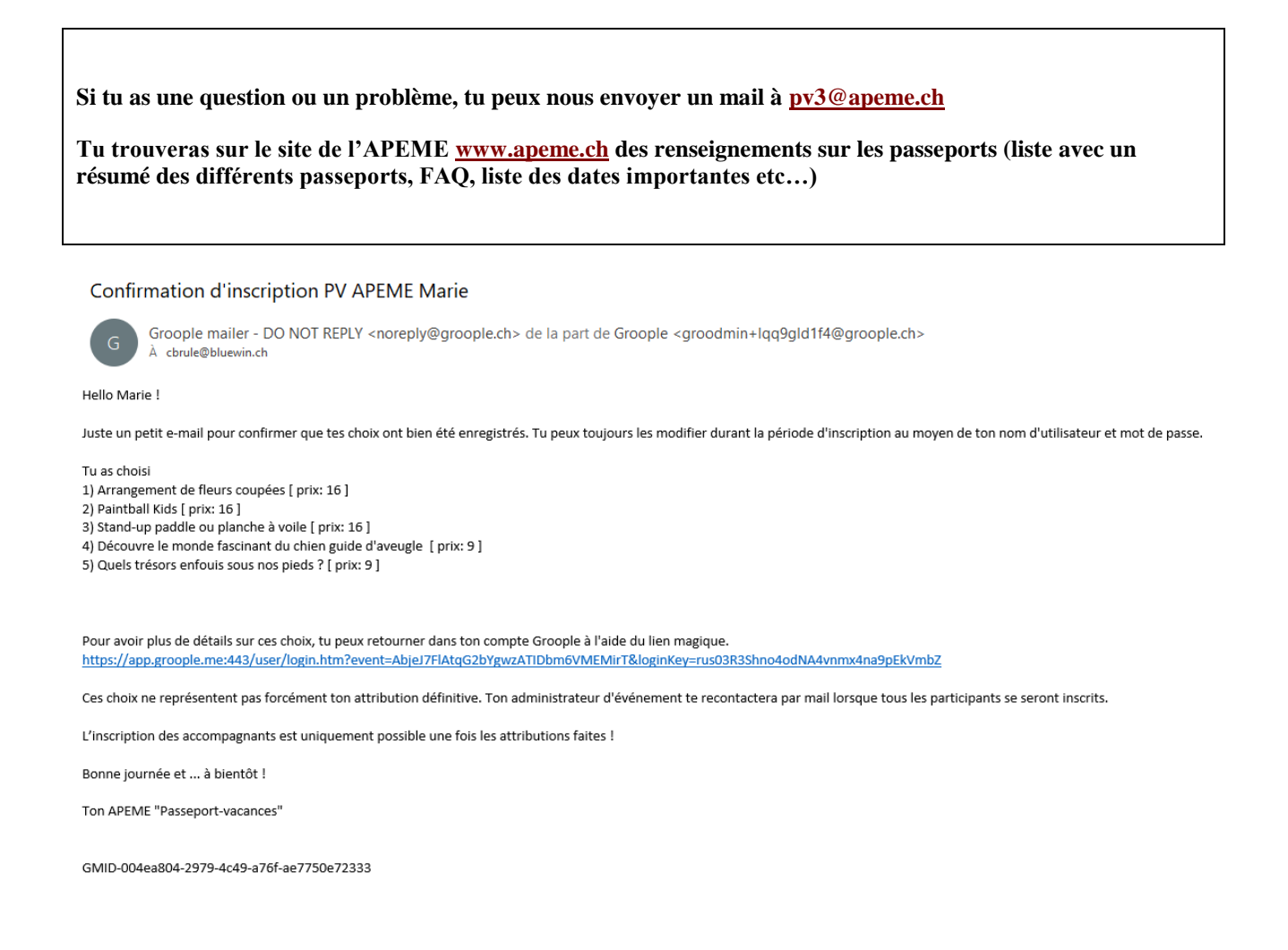